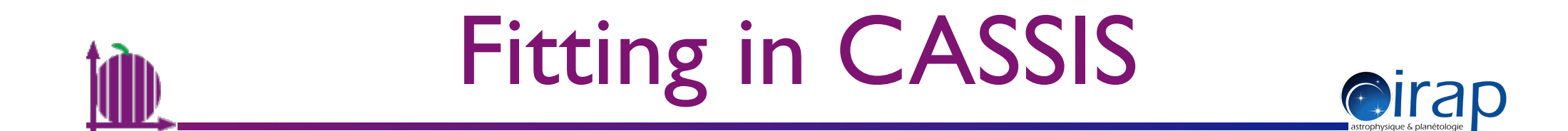

#### Use case : single Gaussian fit in Spectrum Analysis (SA)

Sandrine BOTTINELLI, 2014-03-07

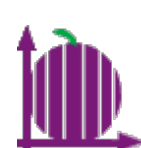

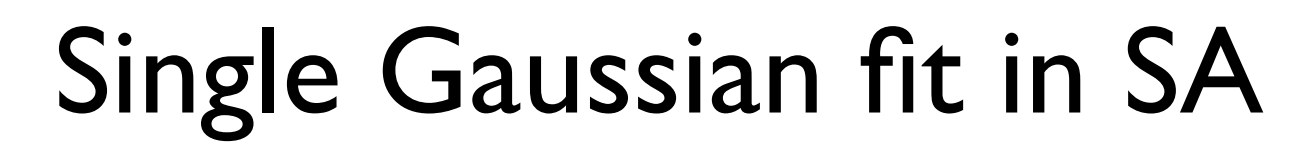

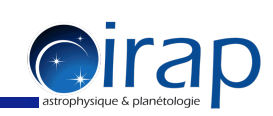

First load your data : click on the icon  $\square$  or go to the "Models" menu  $\rightarrow$  Spectrum Analysis

| 00                                                                     | Spectrum A                     | Analysis 1                              |                        |  |
|------------------------------------------------------------------------|--------------------------------|-----------------------------------------|------------------------|--|
| Data Visr d                                                            | ata: 0.0 km/s 💌 in : REST 💌 Te | elescone 777                            | Load config            |  |
| Tuning Opens a file brow                                               | /ser to select a data f        | ìle                                     | Display                |  |
|                                                                        |                                |                                         | Save config            |  |
|                                                                        |                                | 1                                       |                        |  |
| 00                                                                     | Spectrum A                     | Analysis 1                              |                        |  |
| Data                                                                   |                                | In this case, CASSIS did                | not find               |  |
| Load Ili/cassis-data/iram.bas Visr d                                   | ata: 3.8 km/s 🔻 in : REST 🔫 Te | elescope ??? the telescope ; click on t | the buttor             |  |
| Tuning                                                                 |                                | to open a file browser to               | o select a             |  |
| Range min: 79.9948749 max: 281.0048                                    | 74 GHz                         | telescope file if desired               |                        |  |
| Automatically filled in by CASSIS<br>but can be restricted by the user |                                |                                         |                        |  |
|                                                                        | Ļ                              | 1                                       |                        |  |
| 00                                                                     | Spectrum A                     | Analysis 1                              |                        |  |
| Data<br>Load Illi/cassis-data/iram.bas VIsr da                         | ata: 3.8 km/s 💌 in : REST 💌 Te | elescope iram_ABCD                      | Load config            |  |
| Tuning<br>Range min: 79.9948749 max: 281.00483                         | 74 GHz 👻                       |                                         | Display<br>Save config |  |

2

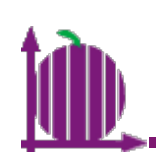

**Oiran** 

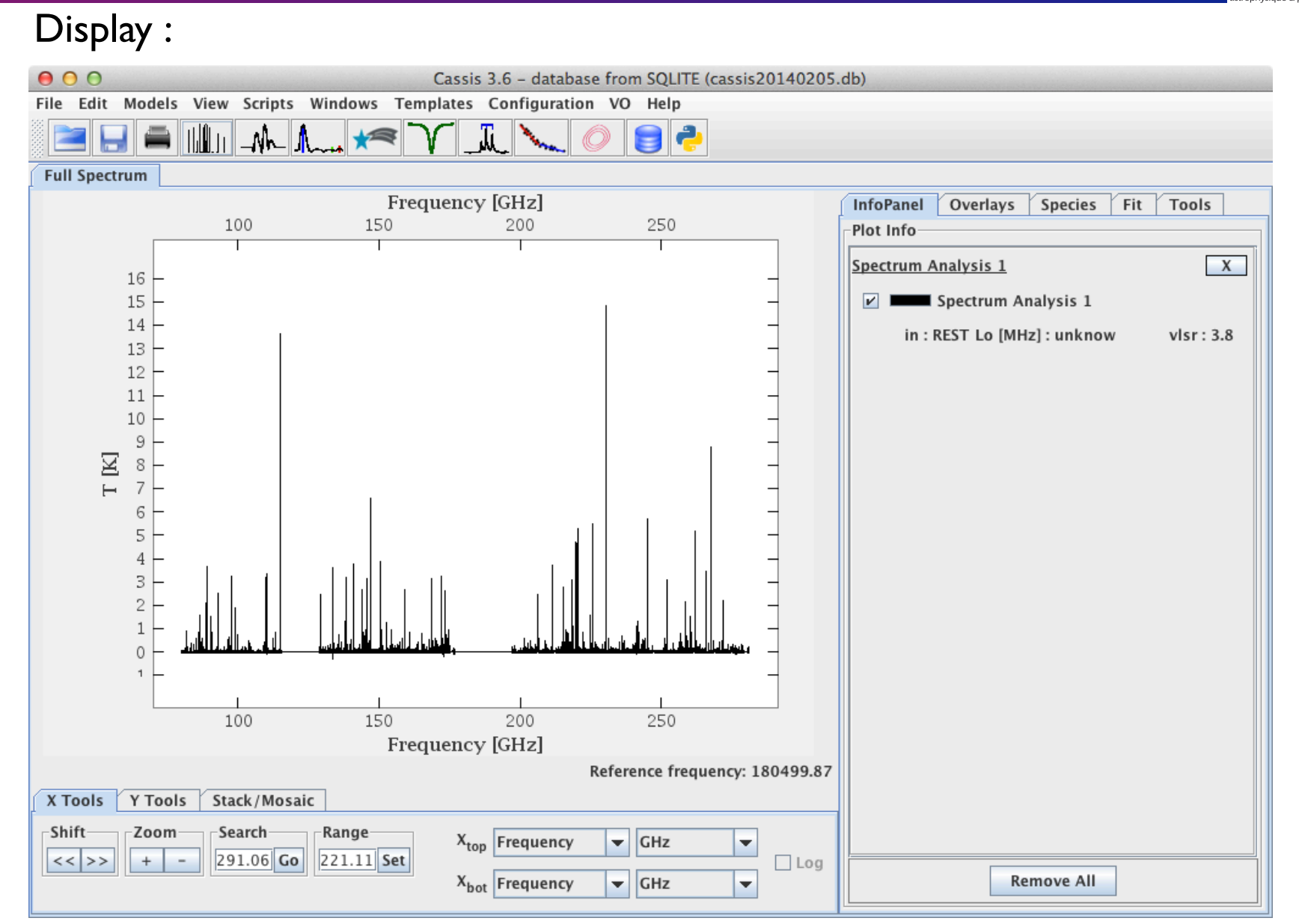

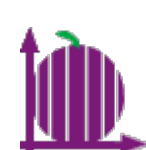

Oirap

Search for a line to fit (zoom with the mouse or with the "X Tools" tab) :

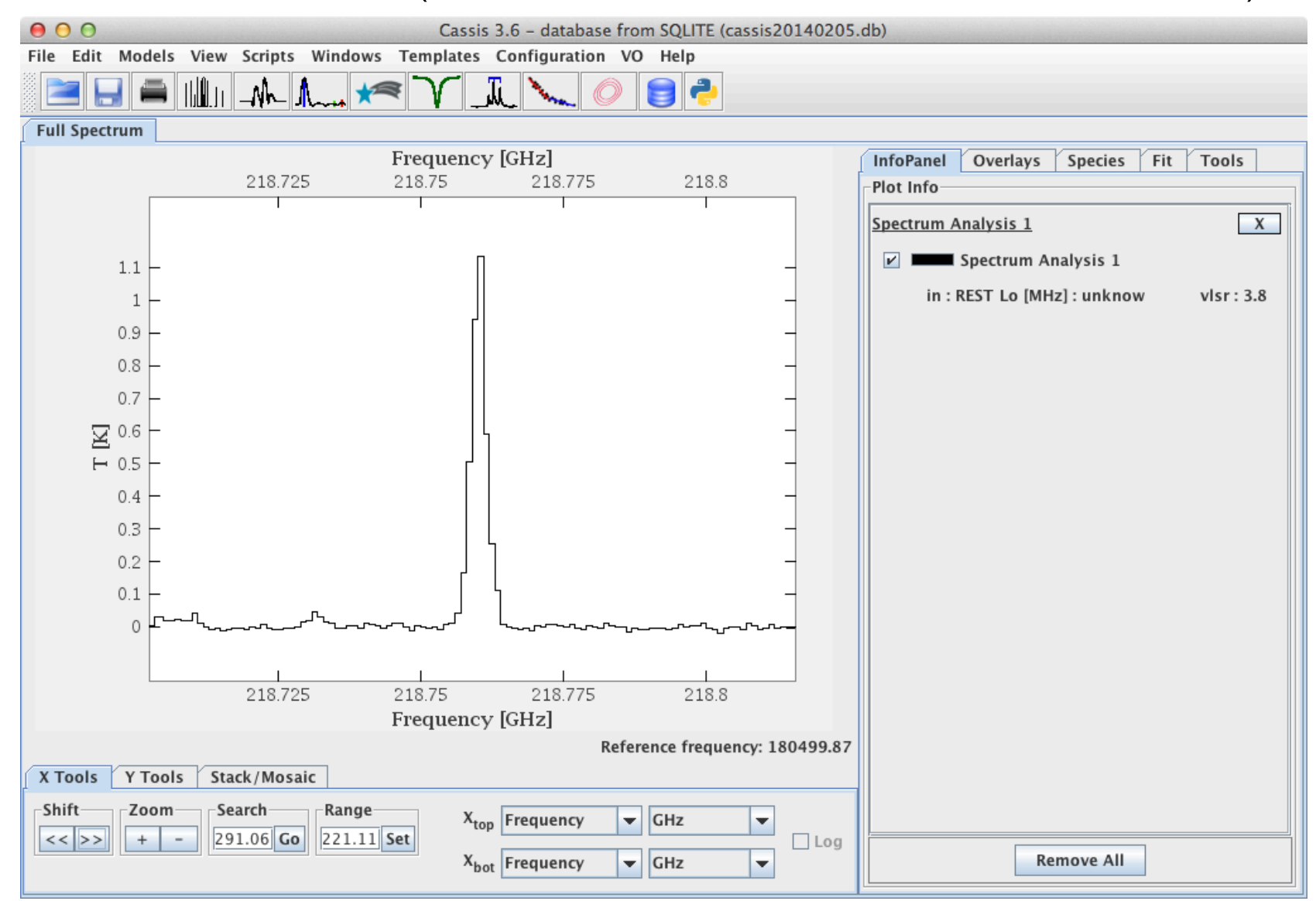

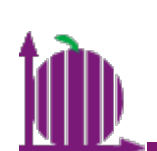

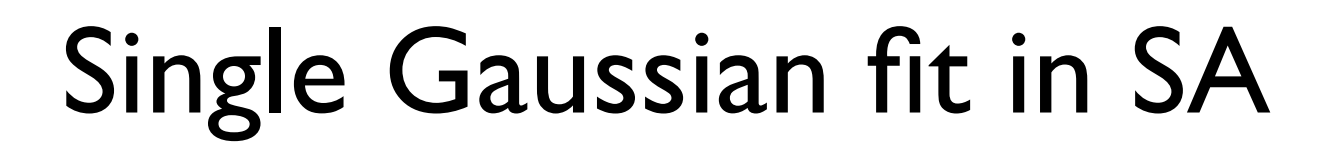

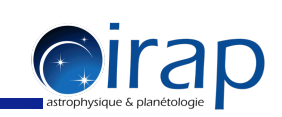

Warning: if we proceed with fitting one of the lines, CASSIS will calculate the fitted function over the entire range of the "Tuning" section (SA data loading window), not just on the part that we have zoomed in. In this example, we loaded a spectrum with a large number of points, such that the fitting would take a long time. It is therefore important to restrict the tuning range once you have explored the spectrum.

|   | ⊖ ○ ○ Spectrum Analysis 1                                             |             |  |
|---|-----------------------------------------------------------------------|-------------|--|
|   |                                                                       | Load config |  |
|   | Load Hill/cassis-data/iram.bas Visr data: 3.8 km/s Vin: Rest Vierback |             |  |
| _ |                                                                       | Display     |  |
|   |                                                                       | Save config |  |

irap

Go to the "Fit" tab and click on "Manage Components"  $\rightarrow$  Add Line  $\rightarrow$  Gaussian

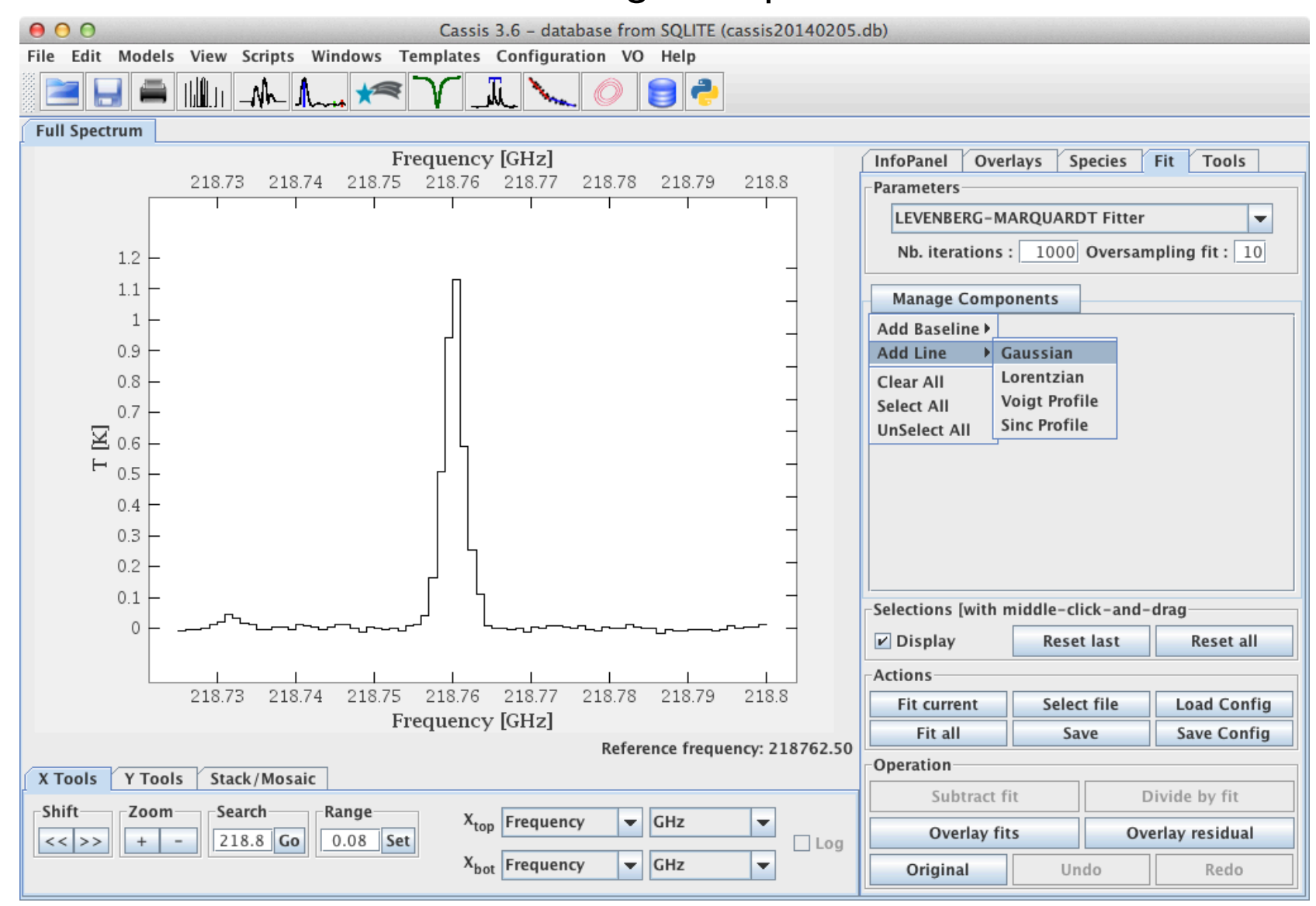

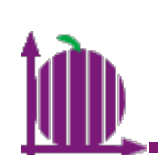

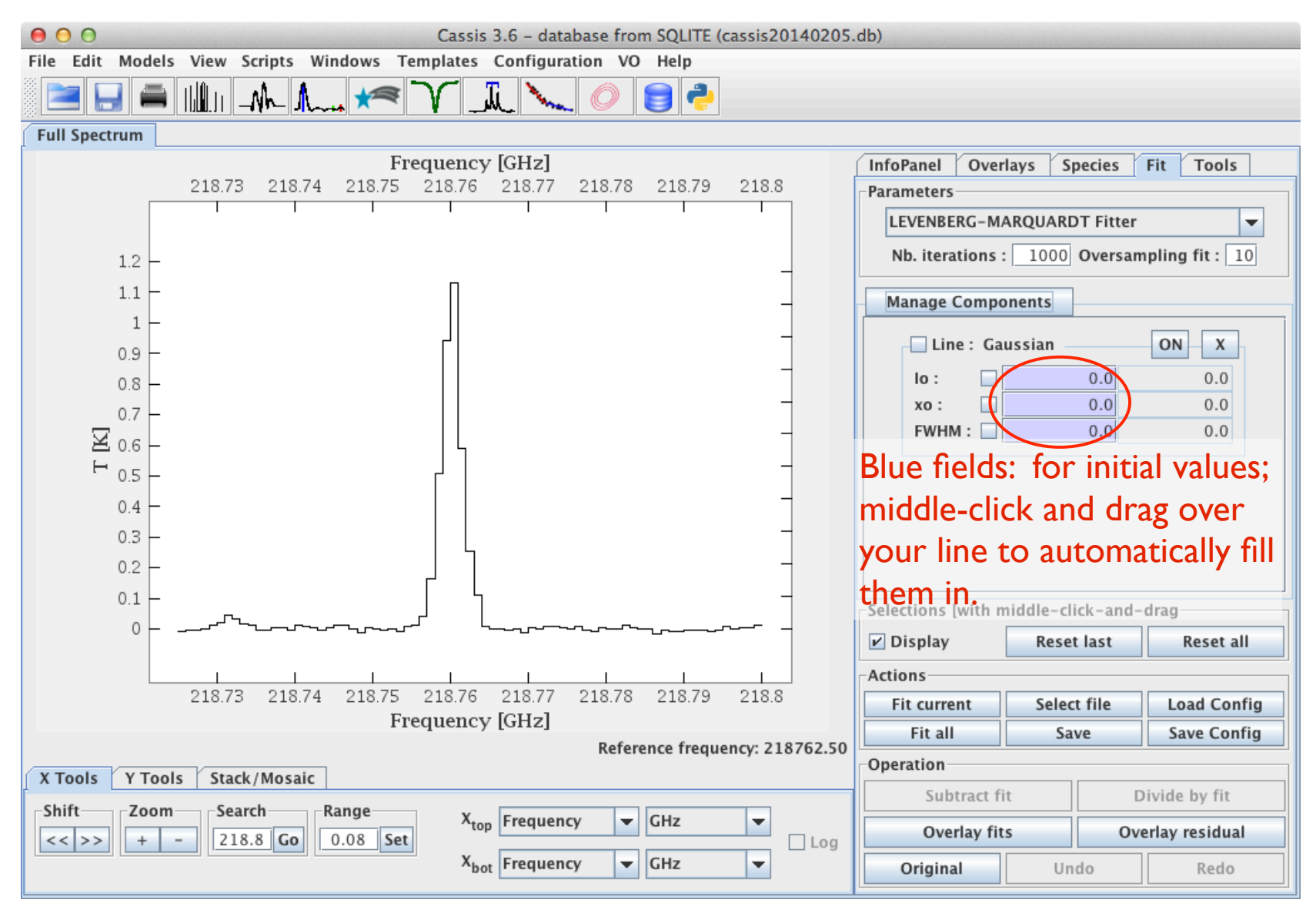

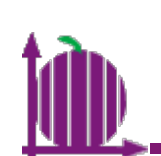

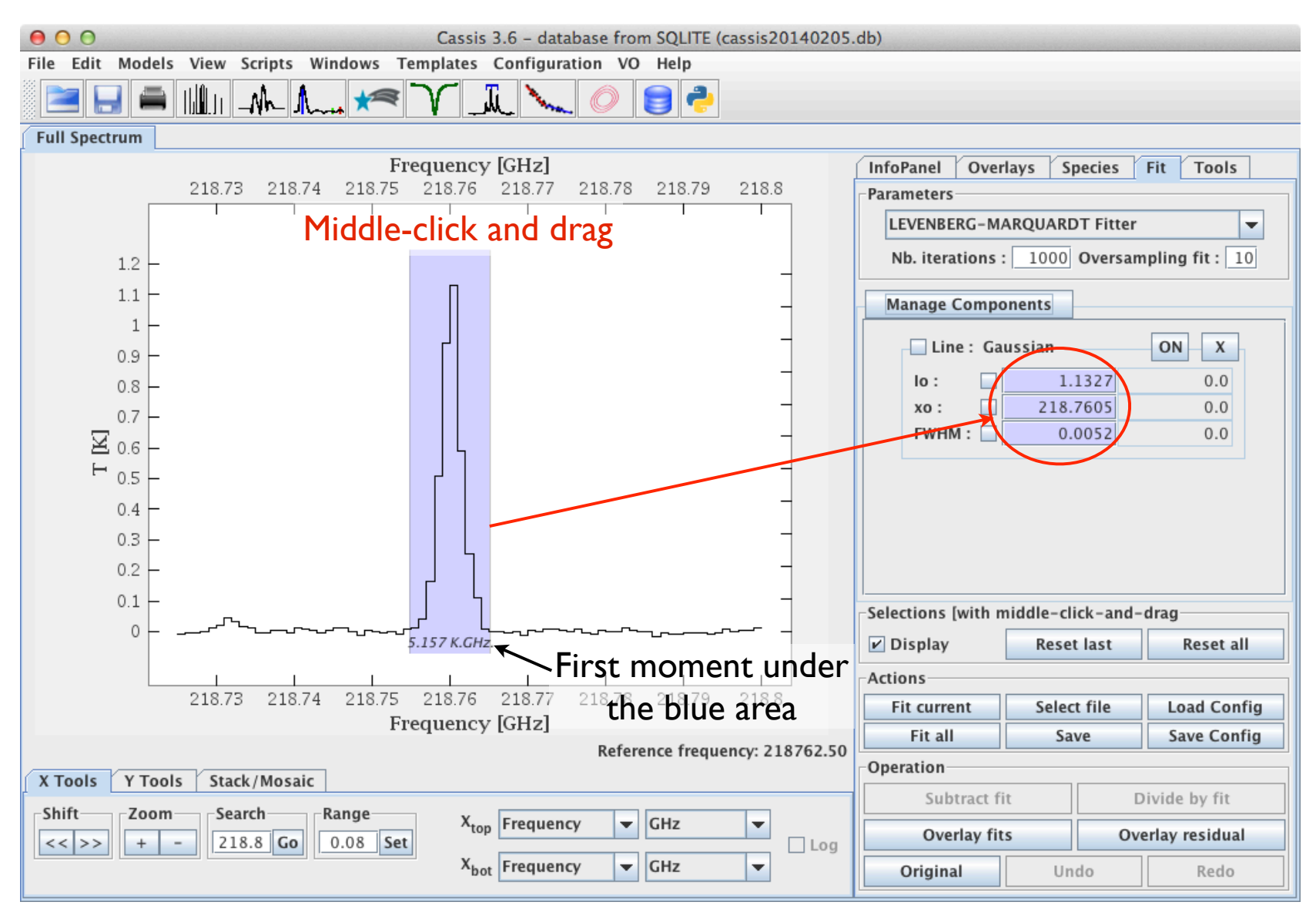

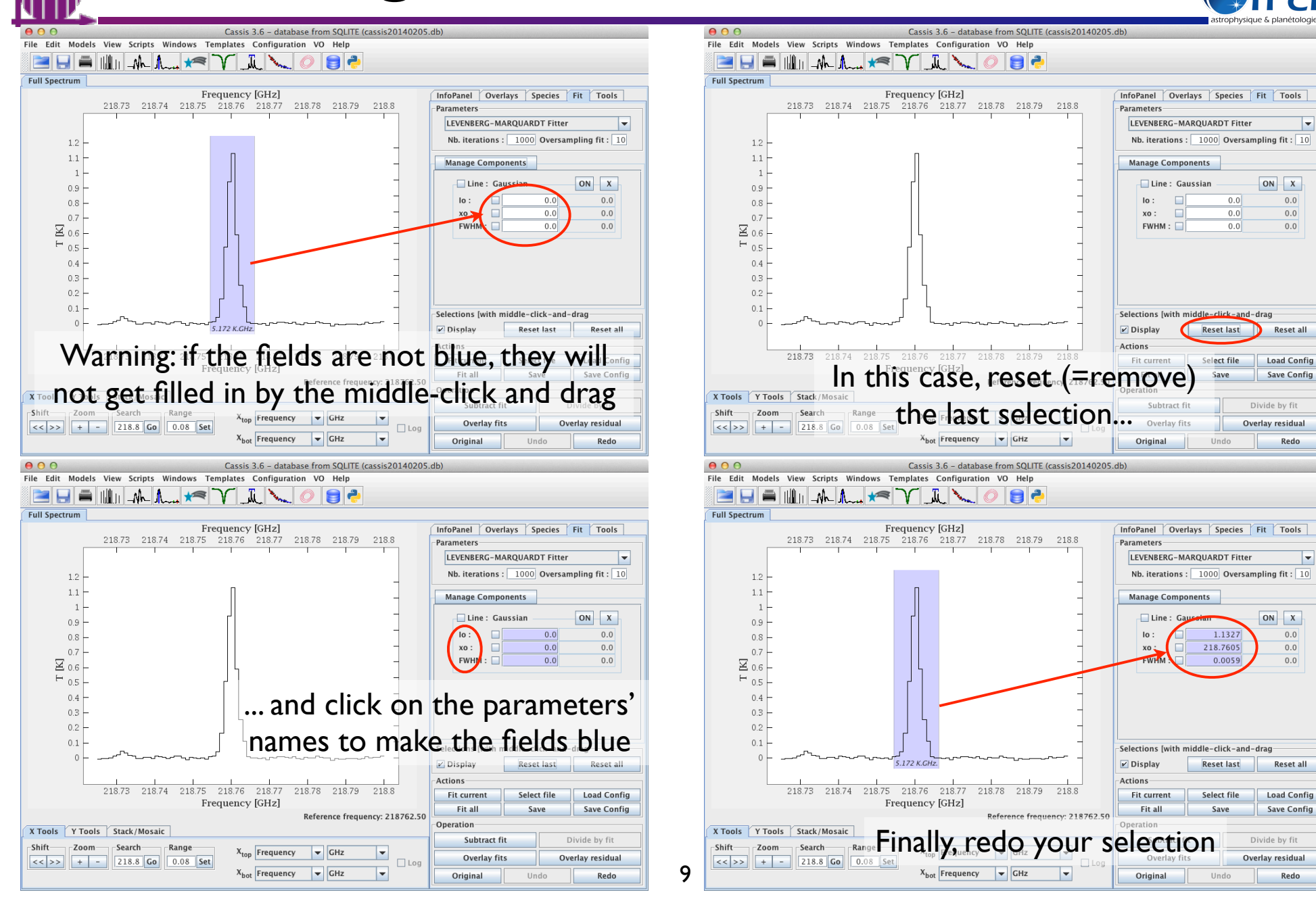

# ÌD.

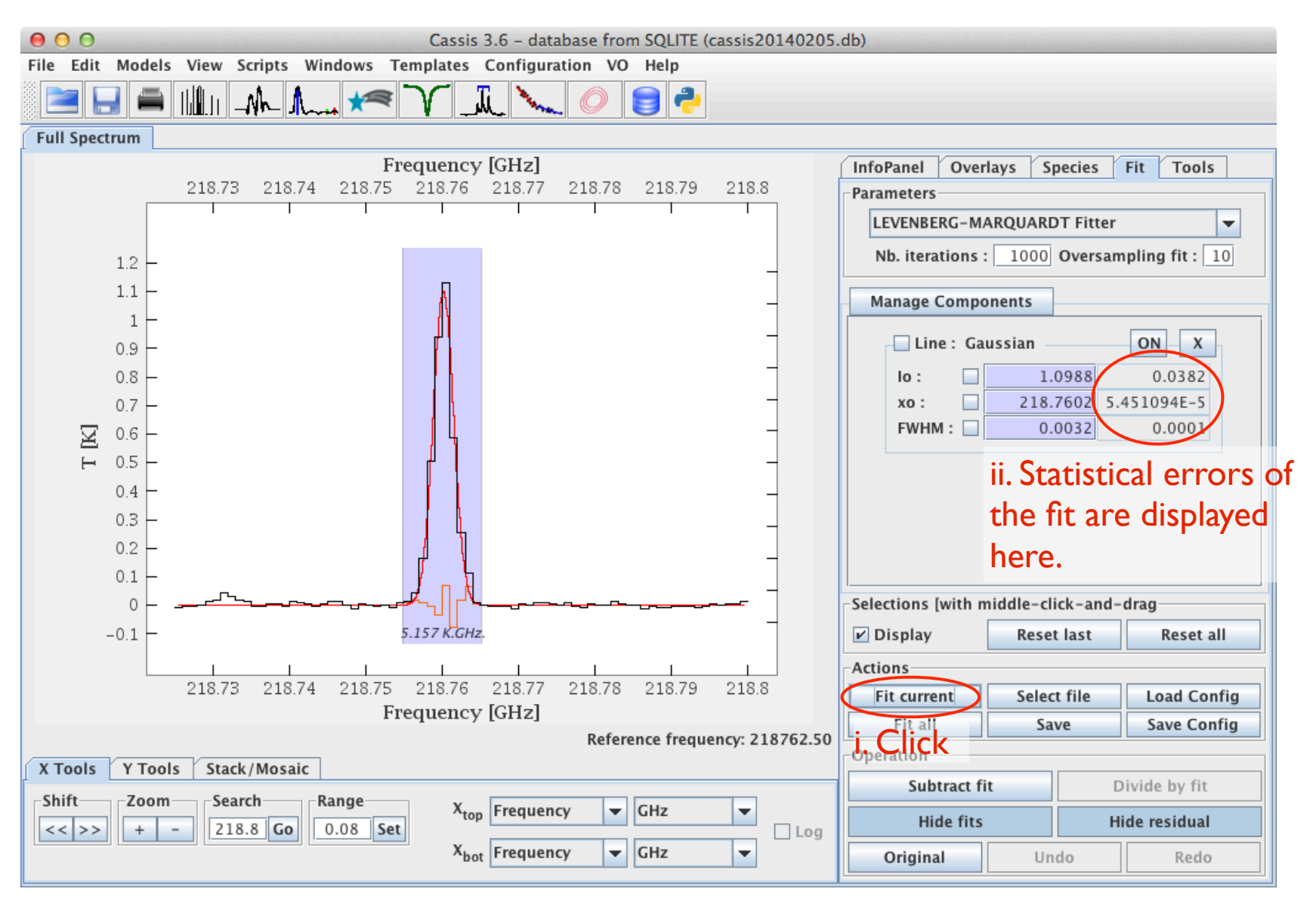